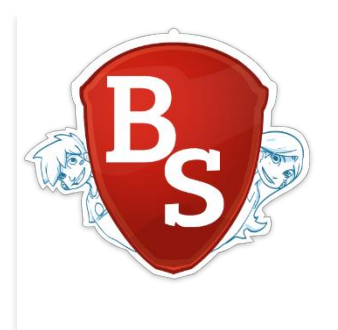

## ACTIVER SON COMPTE : COMMENT ÇA MARCHE ?

Bienvenue dans le monde incroyable du rapprochement et de la récupération des données. Vous allez voir, **tout va bien se passer**.

Cette documentation vous explique la procédure de récupération des données lorsqu'une synchronisation avec Onde / Base élève a été faite sur l'ENT Beneylu School.

Elle a été écrite avec amour pour les enseignants et les directeurs.

Attention... ça démarre !

#### Définitions :

Pour bien comprendre ce qu'il va se passer, voici 2 définitions qui changent la vie.

Données personnelles : Toutes données liées à l'utilisateur, par exemple :

- Identifiant et mot de passe
- Les messages de la messagerie
- Les documents de la médiathèque personnelle
- Le profil

*Données d'espace de travail :* Toutes données associées à l'espace de travail (classe, école). Par exemple :

- Documents de la médiathèque de l'espace de travail
- Articles de blog
- Evènements du calendrier

Vous allez briller dans les cocktails et ce n'est qu'un début. Continuons.

Les informations créées par la synchronisation avec Base élèves sont parfaitement fiables et pérennes d'une année à l'autre, cette procédure n'est donc à opérer qu'une seule fois. Ouf !

## A. ACTIVATION DE VOTRE COMPTE

Rendez-vous à l'adresse : https://ent.cime.org/ent/activation-de-compte

Vous y trouvez :

- Un formulaire vous invitant à entrer votre adresse Académique
- Les explications sur la procédure de rapprochement

| Demande d'activation de compte<br>Un compte vois a été créé mais vous n'avez pas encore de qual vous connecter? C'est les que ça se passe.                                                                                                  |  |  |  |  |
|----------------------------------------------------------------------------------------------------|--|--|--|--|
| Activation de votre compte<br>Vos pouve la idemande factoritan de vale compte Bennyles Schoel.<br>I suff de rengter vale adoesse anali Académique el desson por necesir par enal les Instructions.<br>Entrez votre adresse enali Académique |  |  |  |  |
| Récupérer mon mol de passe                                                                                                    |  |  |  |  |

Figure 1 - La page d'activation est semblable à celle de récupération de mot de passe

Vous pouvez saisir ici votre adresse email Académique personnelle.

 Par exemple : jean.dupont@ac-ent.fr
 Saisissez l'adresse académique complète, prenom.nom@ac-aix-marseille.fr, sinon l'enseignant n'est pas reconnu.

 Attention, les alias de messagerie (jdupont@ac-ent.fr) et les adresses email d'établissement (ce.123456X@ac-ent.fr) ne sont pas reconnues. Restons sur nos gardes.

L'identifiant et le mot de passe envoyés permettent la connexion sur le nouveau compte.

Si vous êtes titulaire remplaçant, l'ENT ne dispose pas de votre compte directement, veuillez prendre contact avec <a href="mailto:support@beneylu.com">support@beneylu.com</a> en indiquant :

- Votre nom
- Votre prénom
- Votre adresse email professionnelle
- Votre école et classe de rattachement

Nous serons là pour vous accompagner © Et en plus on est sympa !

## B. CHOIX DE LA CLASSE DANS L'ECOLE

À votre première connexion, vous devez choisir votre classe parmi les classes de l'école qui viennent d'être ajoutées.

Pour faciliter la récupération de cette classe, nous indiquons son nom ainsi que les premiers élèves qui y sont affectés.

| Votre compte n'est lié à aucune class                   | .e                                          |      |
|---------------------------------------------------------|---------------------------------------------|------|
| Voici les classes de votre école. Veuillez en o School. | choisir une pour profiter pleinement de Ben | eylu |
|                                                         |                                             |      |
| CM2 Rouge                                               | CE1 Bleu                                    |      |
| Luc Miraimo                                             | Aurélien Mounavo                            |      |
| Marc Hamol                                              | Florence Folla                              |      |
| Marie Pouvat                                            | Jade Ospéré                                 |      |
|                                                         |                                             |      |

C'est ma classe !

## C. RECUPERATION DES ANCIENNES DONNEES

### 1. Association des comptes

Pour sécuriser la transaction, il faut associer nouveau compte et ancien compte. Munissez-vous de l'ancien identifiant et de l'ancien mot de passe.

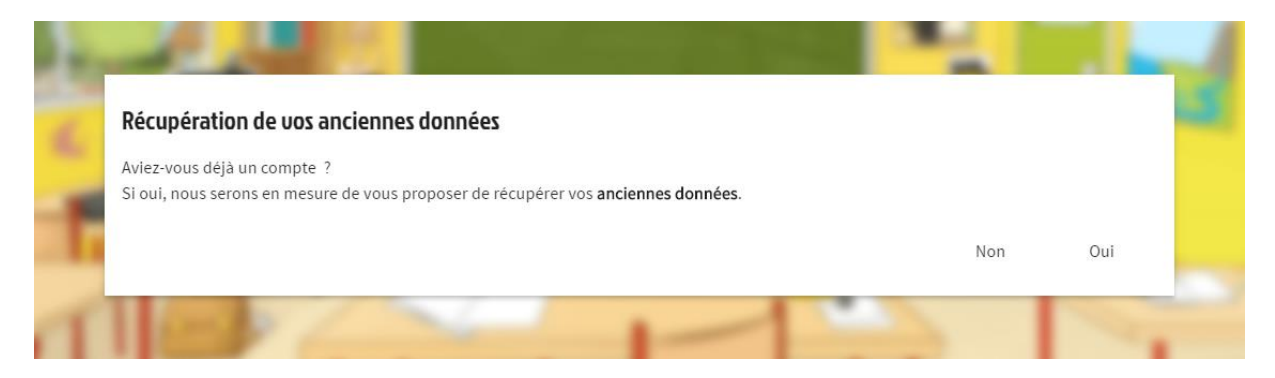

Figure 2 - Ecran de confirmation d'une demande de récupération

Les classes ayant d'anciennes données (*utilisant l'ENT avant la synchronisation avec Base élèves/ Onde*) doivent valider l'écran de confirmation d'une demande de récupération.

Attention : Le retour en arrière ne sera pas possible après la validation.

Une fois la demande de récupération confirmée, saisissez l'identifiant et le mot de passe de l'ancien compte que vous utilisiez.

| 16 | Récupération de vos anciennes données                                                                                                    |  |
|----|----------------------------------------------------------------------------------------------------|--|
| 0  | Bonne nouvelle : Vous allez pouvoir récupérer vos données ! A partir de votre ancien identifiant et mot de passe, nous allons progressivement<br>vous proposer de récupérer les informations de votre ancien compte, votre ancienne classe et de retrouver vos anciens élèves ! |  |
| 1  | Pouvez-vous tout d'abord nous confirmer votre ancien identifiant et votre ancien mot de passe ?                                                                                                    |  |
| -  | ldentifiant de votre ancien compte*                                                                                                    |  |
|    | Mot de passe de votre ancien compte 🔤                                                                                                    |  |
| 1  |                                                                                                    |  |
| 11 | Je ne connais plus mes anciennes informations                                                                                                    |  |
| 1. |                                                                                                    |  |
|    |                                                                                                    |  |

Figure 3 - L'écran de saisie des anciennes données de connexion

Si vous avez oublié les identifiants et mots de passe, cliquez sur le lien « Je ne connais pas mes anciennes informations » pour les récupérer.

Nous parlons désormais :

- <u>D'ancien compte :</u> compte utilisé en année n-1, celui dont on vient de faire la saisie de l'identifiant et du mot de passe
- <u>De nouveau compte :</u> celui créé automatiquement depuis la synchronisation Base élèves, qui est à terme celui utilisé

# 2. Choix des espaces de récupérationa) Espace école

Si votre ancien compte est :

- Référent ENT ou directeur dans au moins une école
- Directeur dans base élèves

Vous pouvez choisir cette ancienne école :

| Récupération de vos anciennes               | données                                         |  |
|---------------------------------------------|-------------------------------------------------|--|
| Veuillez confirmer l'école dans laquelle vo | ous souhaitez retrouver des informations        |  |
|                                             | Ecole de Bréançon                               |  |
|                                             | CM2 A                                           |  |
|                                             | CE1 B                                           |  |
|                                             | Je ne souhaite pas récupérer mon ancienne école |  |
|                                             |                                                 |  |

Vous souhaitez récupérer les données de certaines applications ? C'est possible ! Il suffit de les sélectionner :

| couperation ac 003 diference                           | s donnees                                                                 |                            |
|--------------------------------------------------------|---------------------------------------------------------------------------|----------------------------|
| Nous avons identifié que vous gériez l'é<br>attachées. | cole <b>Ecole de Bréançon</b> , nous vous proposons donc de récupérer les | informations qui y étaient |
| Nous vous proposerons de récupérer les                 | données de votre classe à l'écran suivant.                                |                            |
| Données de l'école Ecole de Bréançon                   |                                                                           |                            |
| Blog                                                   |                                                                           |                            |
| Minisite                                               |                                                                           |                            |
| Médiathèque                                            |                                                                           |                            |
| Carnet de liaison                                      |                                                                           |                            |
| Calendrier                                             |                                                                           |                            |
| < Revenir                                              | Je ne souhaite pas récupérer                                              | ✓ Enregistrer              |

Le rapprochement ne peut être fait qu'**une seule fois**. S'il y a plusieurs référent ENT ou directeurs sur la même école, **c'est le premier rapprochement qui l'emporte.** Que le meilleur gagne.

#### b) Espace classe

Si votre ancien compte est enseignant dans au moins une classe, il faut choisir cette classe :

| (       | Récupération de vos anciennes données<br>Veuillez confirmer la classe dans laquelle vous souhaitez retrouver de | es informations                                      |  |
|---------|----------------------------------------------------------------------------------------------------|------------------------------------------------------|--|
| í<br>fi | Ma classe uide<br>Aucun utilisateur                                                                             | CM2 B<br>Cléa Silva<br>Marie Laffitte<br>Eric Martin |  |
| Ĩ.      | Je ne souhaite pas récu                                                                                         | upérer mon ancienne classe                           |  |

Vous souhaitez récupérer les données de certaines applications ? C'est possible ! Il suffit de les sélectionner :

|   | Récupération de vos anciennes données                                                                                                    |   |
|---|----------------------------------------------------------------------------------------------------|---|
|   | Nous avons identifié que vous gériez la classe CM2 B, nous vous proposons donc de récupérer les informations qui y étaient attachées ainsi<br>que vos informations personnelles.<br>Les licences acquises pour la classe CM2 B seront automatiquement appliquées à votre nouvelle classe. |   |
|   | Nous vous proposerons de récupérer les données de vos élèves à l'écran suivant.                                                                                                    |   |
|   | Données personnelles                                                                                                    | L |
|   | Messagerie                                                                                                    |   |
|   | Médiathèque                                                                                                    |   |
|   | Profil                                                                                                    |   |
| F | Données de la classe Nounours                                                                                                    |   |
|   | Blog                                                                                                    |   |
|   | Médiathèque                                                                                                    |   |
|   | Calendrier                                                                                                    |   |
| 1 | Cahier de textes                                                                                                    |   |
|   | Carnet de liaison                                                                                                    |   |
|   | Revenir<br>à l'étape précédente     Je ne souhaite pas récupérer       Les informations de mon ancienne classe          Enregistrer                                                                                                    |   |
|   |                                                                                                    |   |

Sur cet écran que vous pouvez récupérer vos données personnelles.

#### c) Anciens élèves

Le dernier écran du parcours propose la récupération des anciens élèves, afin qu'ils conservent leurs données personnelles.

| evez associer vos anciens élèv | es au nouveaux en les nassant de la colonne dro | nite à celle du milieu  |
|--------------------------------|-------------------------------------------------|-------------------------|
| vons automatiquement fait le   | associations que nous avons pu identifier.      |                         |
| e de dernière connexion de cha | que elève est indiquée.                         |                         |
| Nouveaux élèves                | Associations avec anciens élèves                | Elèves sans association |
| Alizée Bosson                  |                                                 | Eric Martin             |
| Ambre Bolo                     |                                                 | Rémi Graba              |
| Chloé Bara                     |                                                 |                         |
| 🔘 Cléa Silva                   | 🖨 🌔 Cléa Silva                                  |                         |
| Alice Matroni                  |                                                 |                         |
| Guillaume Cutter               |                                                 |                         |
| Jade Olait                     |                                                 |                         |
| 0                              |                                                 |                         |

Cet écran, composé de 3 colonnes (celle de gauche est fixe) permet d'associer les anciens élèves aux nouveaux (créés automatiquement).

Les affectations faites par la machine peuvent être complétées manuellement si cela n'a pu être fait automatiquement.

| Nouveaux élèves  | Associations avec anciens élèves |
|------------------|----------------------------------|
| Alizée Bosson    |                                  |
| Ambre Bolo       |                                  |
| Chloé Bara       | G (                              |
| Cléa Silva       | 😑 🌔 Cléa Silva                   |
| Alice Matroni    | Θ                                |
| Guillaume Cutter |                                  |

Figure 4 - Liaison réalisée

|    | La date de dernière connexion de chaqu | e élève est indiquée.            |                         |
|----|----------------------------------------|----------------------------------|-------------------------|
| 1  | Nouveaux élèves                        | Associations avec anciens élèves | Elèves sans association |
| ι. | Alizée Bosson                          | e (+                             | Alisée Boson            |
| 4  | Ambre Bolo                             |                                  | Rémi Graba              |
| ж. | Chloé Bara                             | •                                |                         |

Figure 5 - Les élèves non associés doivent être glissés vers leur homonyme.

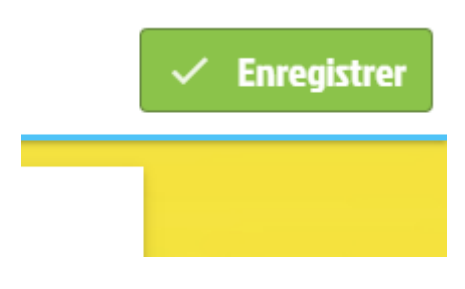

Figure 6 - Bouton d'enregistrement final

Les élèves non associés n'auront aucune donnée personnelle, il faut leur générer un identifiant et un mot de passe.

À la validation de cet écran final, les traitements sont lancés. C'est parti !

Vous êtes redirigé vers votre super nouvelle classe, les données conservées et les associations d'élèves y sont versées progressivement dans un délai de moins de 10 minutes (c'est le moment de boire un petit café).

#### d) Connexion des parents

L'association des parents se fait à leur connexion.

On leur demande de confirmer leur identité. L'association ancien compte / nouveau compte se fait alors au clic sur le bon intitulé. Facile !

*Vous avez besoin d'un coup de pouce ? écrivez-nous :* <u>support@beneylu.com</u> *nous sommes là pour vous aider.*